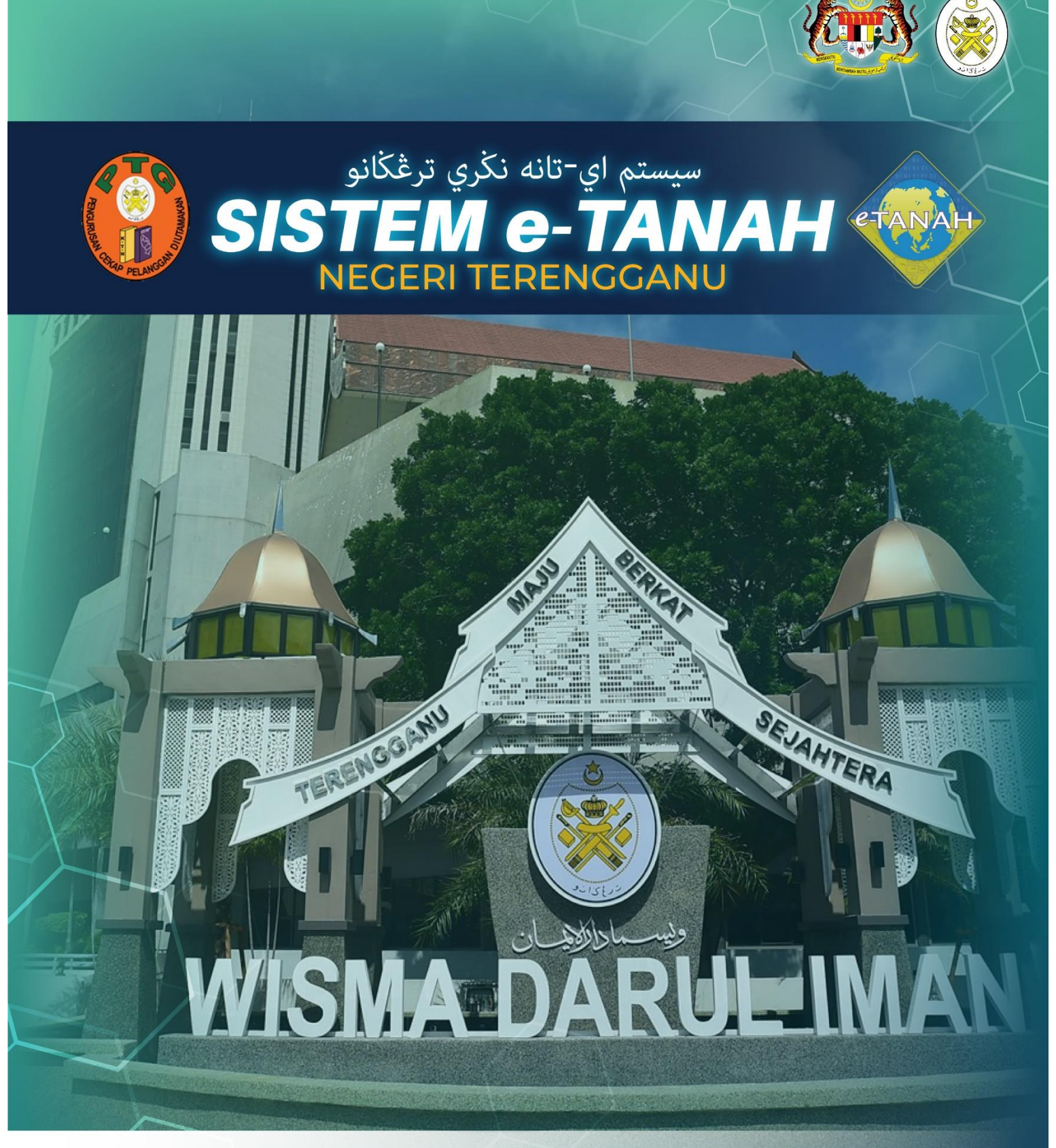

# MANUAL PENGGUNA

## PEMBANGUNAN

HLPA – PERMOHONAN HAK LALU LALANG **PENTADBIR TANAH – 390 KTN** 

#### LOG MASUK AKAUN PENGGUNA

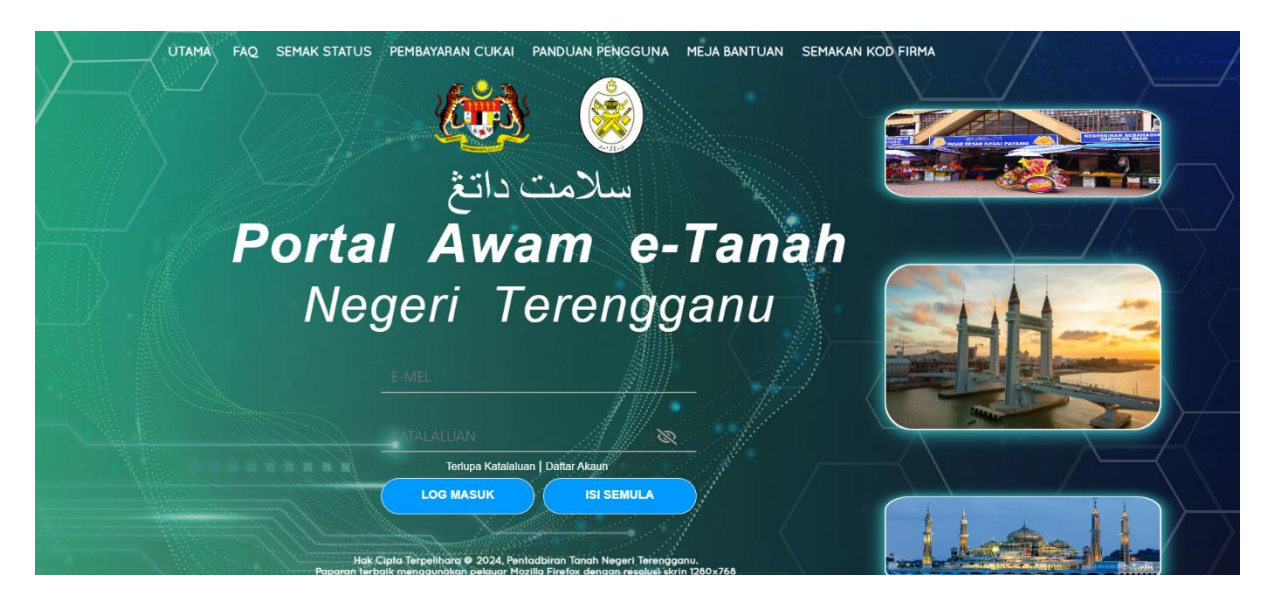

- Masukkan E-mel dan Kata Laluan.
- Klik Log Masuk

| PERMOHONAN             | Permohonan Baru Draf Permohonan                                                                                                    |                                                                                                    | $\langle \cdot \rangle$                                                     |                                                                                        |
|------------------------|----------------------------------------------------------------------------------------------------|----------------------------------------------------------------------------------------------------|-----------------------------------------------------------------------------|----------------------------------------------------------------------------------------|
| STATUS PERMOHONAN      | Senaral Modul                                                                                                    |                                                                                                    |                                                                             | -                                                                                      |
|                        |                                                                                                    |                                                                                                    |                                                                             |                                                                                        |
| E-CARIAN               |                                                                                                    |                                                                                                    |                                                                             |                                                                                        |
| ayaran                 | Pendaftaran Consent Strata                                                                                                    | Lelong                                                                                                    | Pelupusan                                                                   |                                                                                        |
| BIL KELOMPOK           |                                                                                                    | SF up                                                                                                    |                                                                             |                                                                                        |
| PENGURUSAN WAKIL       |                                                                                                    | Teknikal                                                                                                    | Hasil                                                                       |                                                                                        |
| (a) Sejarah bayaran    |                                                                                                    |                                                                                                    |                                                                             |                                                                                        |
| PENGURUSAN ID PENGGUNA | Carlan : Nama Urusan Nama Borang                                                                                                    | QCari                                                                                                    |                                                                             |                                                                                        |
|                        |                                                                                                    |                                                                                                    |                                                                             |                                                                                        |
|                        | Senarai Urusan BB, Urusan                                                                                                    | Modul                                                                                                    | Borang                                                                      | Tindakan                                                                               |
|                        | Sitmanai Urusan Bit. Urusan 1 HURA - Permohoran Hak Lalu Jahog Pertadour Tanah - 390 KTN                                                                                                    | Modul<br>Pembangunan                                                                                                    | Borang<br>28A                                                               | Tindakan                                                                               |
| 7177                   | Simanai Urusan           BR.         Urusan           1         HLPA - Permohoran Hak Lalu Lalung Pertadoir Tanah - 290 KTN           2         PLTS - Permohoran Lanjut Empoh Syarit Nysta - KTN                                                                                                    | Modul<br>Pembangunan<br>Pembangunan                                                                                           | Borang<br>28A                                                               | Tindakan<br>Eg                                                                         |
| 7.57                   | Stenaral Urusan           BR.         Urusan           1         HLPA - Permohoran Helt Lalu Lalong Pertadour Toruh - 390 KTN           2         PLTS - Permohoran Helt Lalu Lalong Pertadour Toruh - 390 KTN           3         PPE - Permohoran Lanjut tempoh Syard Nyeta - KTN           3         PPE - Permohoran Perah Bahagun Toruh - 5142 KTN                                                                                                    | Modul<br>Pembangunan<br>Pembangunan<br>Pembangunan                                                                            | Borang<br>28A<br>.*<br>98                                                   | Tindakan<br>Eg<br>Eg                                                                   |
|                        | Stenaral Urusan           BR.         Urusan           1         HURA - Permohoran Helt Lalu Lalong Pertadour Tonch - 390 KTN           2         PLTS - Remohoran Helt Lalu Lalong Pertadour Tonch - 390 KTN           3         PPB - Remohoran Lanjut Tempoh Syarat Nyeta - KTN           4         PPS - Remohoran Facah Salagian Tarah - 5122 KTN                                                                                                    | Modul<br>Pembangunan<br>Pembangunan<br>Pembangunan<br>Pembangunan                                                             | Borang<br>28A<br>-<br>98<br>94                                              | Tindakan<br>Egi<br>Egi<br>Egi                                                          |
| TĊ/                    |                                                                                                    | Modul<br>Pembangunan<br>Pembangunan<br>Pembangunan<br>Pembangunan<br>Pembangunan                                              | Borang<br>28A<br>-<br>98<br>94<br>7D                                        | Tindakan<br>Eg<br>Eg<br>Eg<br>Eg<br>Eg<br>Eg                                           |
| TĊ/                    |                                                                                                    | Modul<br>Pembangunan<br>Pembangunan<br>Pembangunan<br>Pembangunan<br>Pembangunan                                              | 8crang<br>28A<br>-<br>-<br>98<br>54<br>7D<br>120                            | Tindakan<br>Eg<br>Eg<br>Eg<br>Eg<br>Eg<br>Eg                                           |
| TĊ/                    | Senaral Urusan           BR.         Urusan           1         HURA - Remolection Hold Lalu Laborg Rentabler Tanah - 300 KTN           2         RLTS - Remolection Labolat Tanah - 100 KTN           3         PRE - Remolection Hold Lalu Laborg Rentabler Tanah - 300 KTN           4         PRS - Remolection Recah Sengapian Tanah - 5127 KTN           5         PRSS - Remolection Recah Sengapian Tanah - 5127 KTN           6         PRSE - Permolection Recah Sengapian Tanah - 5127 KTN           6         PRSE - Permolection Senah Balak data Belimitäk Sematuk Tanah - 5200 KTN           7         PRST - Permolection Rela Balak data Belimitäk Sematuk Tanah - 5200 KTN                                                                                                    | Modul<br>Penbangunan<br>Penbangunan<br>Penbangunan<br>Penbangunan<br>Penbangunan                                              | 807310g<br>28A<br>98<br>98<br>94<br>70<br>120<br>120                        | Tindskan<br>Eg<br>Eg<br>Eg<br>Eg<br>Eg<br>Eg<br>Eg<br>Eg                               |
|                        | Simanai Urusan           BR.         Urusan           1         HUK- Permohonan Inak Lalu Lalung Pertatolor Tanah - 300 KTN           2         PLTS - Permohonan Lajut Tempoh Syaat Nyata - KTN           3         PPB - Permohonan Lajut Tempoh Syaat Nyata - KTN           4         PPS - Permohonan Recah Sempadan Tunah - 5121 KTN           5         PPSS - Permohonan Pecah Sempadan Tunak - Stata KTN           6         PSSB - Permohonan Secah Sempadan Tunak - Stata KTN           7         PSST - Permohonan Secah Sempadan Tunak - Stata KTN           7         PSST - Permohonan Secah Sempadan Tunak - Stata KTN           8         PST - Permohonan Secah Sempadan Tunak - Stata KTN           9         PST - Permohonan Secah Selak Sechahagian Tunak - Stata KTN           8         PST - Permohonan Secah Balk Sechahagian Tunak - Stata KTN           9         PST - Permohonan Secah Balk Sechahagian Tunak - Stata KTN                                                                                                    | Modul<br>Penbanguran<br>Penbanguran<br>Penbanguran<br>Penbanguran<br>Penbanguran<br>Penbanguran                               | Borang<br>28A<br>98<br>94<br>70<br>120<br>128<br>128                        | Tindskan<br>Big<br>Big<br>Big<br>Big<br>Big<br>Big<br>Big<br>Big<br>Big<br>Big         |
|                        | Simanai Urusan           BR.         Urusan           1         HJNA - Permohonan Inski Lalvag Dertatobar Tanah - 380 CFU           2         PLTS - Permohonan Lanjut Tempoh Syarat Nyata - KTN           3         P98 - Permohonan Lanjut Tempoh Syarat Nyata - KTN           4         P95 - Permohonan Pacah Sempadan Tanah - 5127 CTN           5         P955 - Permohonan Pacah Sempadan Tulair Kategori Syarat Nyata dan Selatan Serentak - 51244 CTN           6         PS58 - Permohonan Serah Balik Selatangan Tanah - S2000 KTN           7         PS57 - Permohonan Serah Balik Selatangan Tanah - S107 CTN           8         PS1 - Permohonan Serah Balik Selatangan Tanah - S107 KTN           9         PS1 - Permohonan Tanah Balik Selata Serah S107 KTN           9         PS1 - Permohonan Tanah Balik Selata Serah S107 KTN           9         PS1 - Permohonan Tanah Balik Selata Serah S107 KTN                                                                                                    | Modal<br>Penbanguran<br>Penbanguran<br>Penbanguran<br>Penbanguran<br>Penbanguran<br>Penbanguran<br>Penbanguran                | Borang<br>28A<br>-<br>98<br>9A<br>7D<br>12D<br>12B<br>12A<br>2A             | Tindsken<br>Bø<br>Bø<br>Bø<br>Bø<br>Bø<br>Bø<br>Bø<br>Bø<br>Bø<br>Bø<br>Bø<br>Bø<br>Bø |
|                        | Stenarol Urusan           Bit.         Urusan           1         HJRA- Permolenna Hak Lak Lang Persador Tanah - 190 KTN           2         PLT3 - Remolenna Hak Lak Lang Persador Tanah - 190 KTN           3         PSP - Permolenna Hak Bahgain Tanah - 5124 KTN           4         PSS - Permolenna Reah Bangain Tanah - 5127 KTN           5         PSS - Permolenna Reah Bangain Tanah - 5127 KTN           6         PSS - Permolenna Reah Bangain Tanah - 5120 KTN           7         PSS - Permolenna Reah Bangain Tanah - 5120 KTN           8         PSS - Permolenna Reah Bak dan Beinik Senula Tanah - 5200 KTN           9         PST - Permolenna Reah Bak Statuagian Inah - 5120 KTN           9         PST - Permolenna Reah Bak Statuagian Inah - 5120 KTN           9         PST - Permolenna Reah Bak Statuagian Inah - 5120 KTN           9         PST - Permolenna Reah Bak Statuagian Inah - 5120 KTN           9         PST - Permolenna Reah Bak Statuagian Inah - 5120 KTN           9         PST - Permolenna Reah Bak Statuagian Inah - 5120 KTN           9         PST - Permolenna Reah Bak Statuagian Inah - 5120 KTN           9         PST - Permolenna Takah - 5124 KTN           10         PST - Permolenna Takah - 5124 KTN | Modal<br>Penbanguran<br>Penbanguran<br>Penbanguran<br>Penbanguran<br>Penbanguran<br>Penbanguran<br>Penbanguran<br>Penbanguran | Borang<br>28A<br>-<br>98<br>9A<br>7D<br>12D<br>12B<br>12A<br>12A<br>-<br>9C | Tindakan<br>Eg<br>Eg<br>Eg<br>Eg<br>Eg<br>Eg<br>Eg<br>Eg<br>Eg<br>Eg                   |

- Klik menu **Permohonan.** Senarai modul akan dipaparkan.
- Klik pada Pembangunan dan pilih urusan HLPA Permohonan Hak Lalu Lalang
   Pentadbir Tanah 390 KTN pada ikon Tindakan.

## 1. Maklumat Hakmilik

•

•

| ☆ > Pembangunan > Pe                  | rmohonan Hak Lalu Lalang Penta | udbir Tanah ( HLPA) |              |              |                                                                                    |
|---------------------------------------|--------------------------------|---------------------|--------------|--------------|------------------------------------------------------------------------------------|
| Maklumat Hakmilik Terliba             | t                              |                     |              |              |                                                                                    |
| Sila isi maklumat hakmilik di bawah : |                                |                     |              | *Medan W     | ′ajib Diisi                                                                        |
| Maklumat Hakmilik                     |                                |                     |              |              | -                                                                                  |
| Negeri                                | : TERENGGANU                   |                     |              |              |                                                                                    |
| Daerah *                              | - Sila Pilih -                 |                     | ~ ()         |              | Pine dapatkan conton<br>Hakmilik.<br>Bagi pemohon yang                             |
| Bandar/Pekan/Mukim *                  | : - Sila Pilih -               |                     | ~ (i         |              | tidak seperti dalam contoh,<br>sila hadir ke pejabat yang<br>mengeluarkan hakmilik |
| Jenis Hakmilik *                      | - Sila Pilih -                 |                     | ~ <b>(</b> ) |              | untuk mendapatkan<br>hakmilik baru.                                                |
| Nombor Hakmilik *                     | :                              | ()                  |              |              |                                                                                    |
|                                       |                                |                     | ARRAN NAGARI | C Isi Semula |                                                                                    |

lsi maklumat hakmilik mengikut daerah serta bandar/pekan/mukim dan klik **Tambah.** 

| arai Hakmilik |         |                 |                                                                       |             |                                         |            |                         |         |
|---------------|---------|-----------------|-----------------------------------------------------------------------|-------------|-----------------------------------------|------------|-------------------------|---------|
|               | Bil     | Negeri          | Maklumat Hakmilik                                                     |             |                                         | No. Lot/PT | Luas Asal               | Catatan |
| Ø             | 1       | TERENGGANU      | Daerah<br>Bandar / Pekan / Mukim<br>Jenis Hakmilik<br>Nombor Hakmilik | :<br>:<br>: | Besut<br>Mukim Bukit Peteri<br>PM<br>39 | Lot 4694   | 851.00000 Meter Persegi | -       |
| 🗄 Hapus       | DD Teru | skan Permohonan |                                                                       | ~           |                                         |            |                         |         |

Senarai hakmilik akan terpapar dan klik Teruskan Permohonan.

## 2. Maklumat Pemohon

|                                                                                                   | ntadbir Tanah ( HLPA)                        |                 |                                       |
|---------------------------------------------------------------------------------------------------|----------------------------------------------|-----------------|---------------------------------------|
| Permohonan Hak Lalu Lalang Pentadbir Tanah                                                        |                                              |                 | 0                                     |
| Maklumat Hakmilik @Maklumat Pemohon Maklumat Uru<br>Sila isi maklumat pemohon seperti di bawah :- | san 🕲 Borang Permohonan 🕲 Dokumen Disertakan |                 |                                       |
| Maklumat Pemohon :-                                                                               |                                              |                 |                                       |
|                                                                                                   | Senarai Pemohon : 0                          |                 |                                       |
| Bil Nama Pemohon                                                                                  | Jenis & No Pengenalan                        | Alamat          | Tindakan                              |
| Tiada rekod yang dijumpai.                                                                        |                                              |                 |                                       |
| 🗇 Hapus 🕞 Tambah                                                                                  |                                              |                 |                                       |
| Nama dan Alamat Pemonon Untuk Kegunaan Surat Men<br>Nama                                          | /urat :-<br>Alamat Surat                     | Menyurat        |                                       |
| - Sila Pilih -                                                                                    | ~                                            |                 |                                       |
|                                                                                                   |                                              |                 |                                       |
|                                                                                                   |                                              | FKeluar Sebelum | lsi Semula 🖉 Reterusnya 🛃 Lisi Simpan |

- Isikan butiran Maklumat Pemohon dengan klik **Tambah**.
- Medan yang bertanda \* wajib diisi.
- Butiran Maklumat Pemohon akan dipaparkan.
- Setelah maklumat diisi dengan lengkap, klik **Simpan** dan **Seterusnya**.

#### 3. Maklumat Urusan

|                                        | T Ferrieri                     |                         |            |             | C                 |
|----------------------------------------|--------------------------------|-------------------------|------------|-------------|-------------------|
| Aaklumat Hakmilik ØMaklumat Pemohon    | Maklumat Urusan Borang Permoho | man () Dokumen Disertak | 272        |             |                   |
| la isi maklumat urusan seperti di bawa | h :-                           |                         |            |             | Medan Wajib Diisi |
| Tujuan Permohonan *                    | :                              |                         |            |             |                   |
|                                        |                                |                         |            |             |                   |
|                                        |                                |                         |            |             |                   |
|                                        |                                |                         |            |             |                   |
| Maklumat Tanah                         |                                |                         |            |             |                   |
| Bil ID Hakmilik                        | Bandar/ Pekan/ Mukim           | No PT/Lot               | Luas Tanah | Taraf Tanah | Tindakan          |
|                                        |                                |                         |            |             |                   |
| Tiada rekod yang dijumpai.             |                                |                         |            |             |                   |
| Tiada rekod yang dijumpai.             |                                |                         |            |             |                   |

- Sila isikan tujuan permohonan.
- Medan yang bertanda \* wajib diisi.
- Sekiranya mempunyai maklumat tanah, Klik Tambah.
- Setelah selesai, klik Simpan dan Seterusnya.

## 4. Borang Permohonan

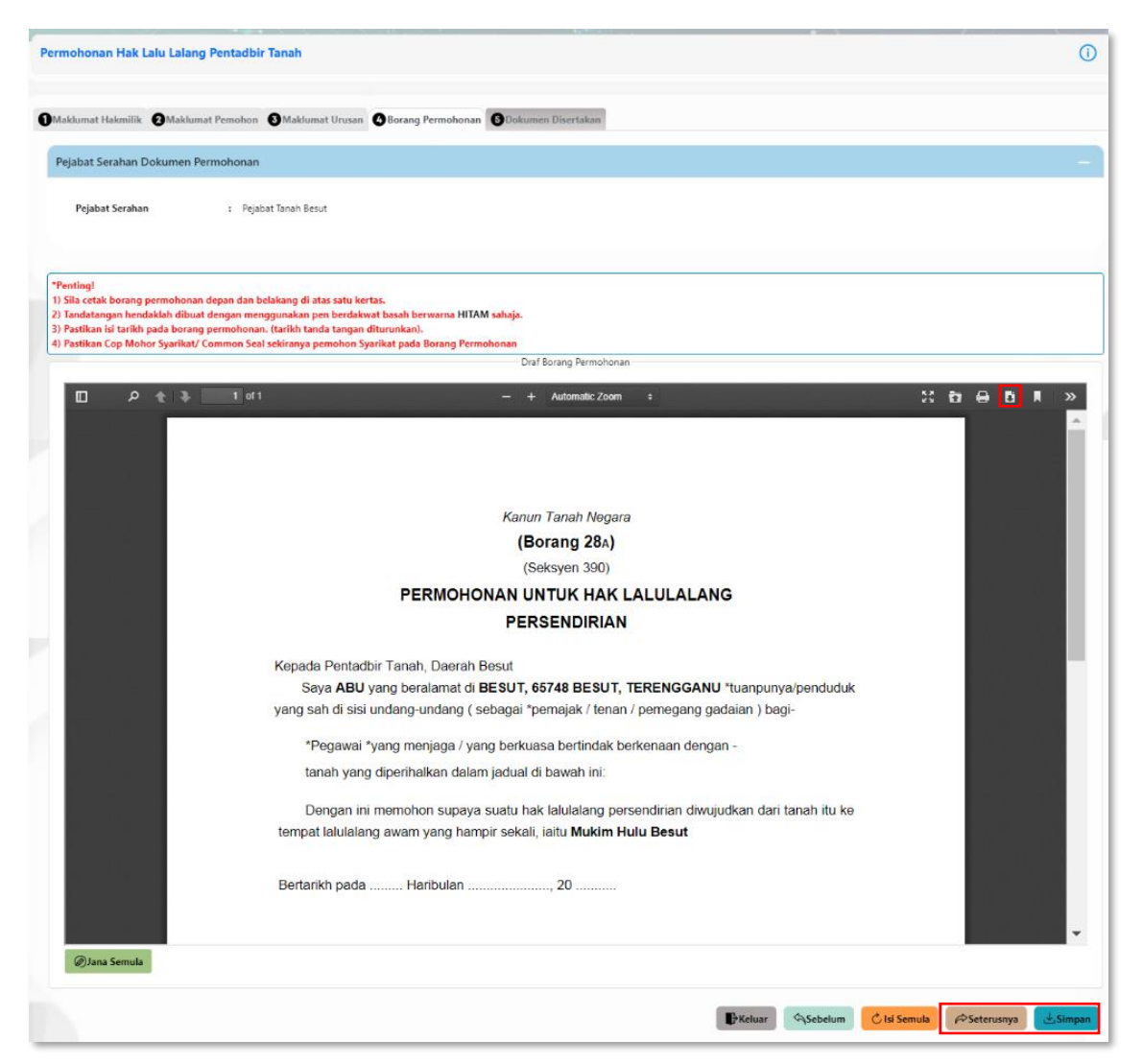

- Borang Permohonan akan dijana dan dipaparkan.
- Sila pastikan butiran borang adalah tepat.
- Pemohon perlu memuat turun borang permohonan dengan klik pada ikon 🖻 dan isikan butiran yang diperlukan.
- Setelah selesai, klik Simpan dan Seterusnya.

## 5. Dokumen Disertakan

|        |                    | -                                                                                                    |                                                 |                  |                                                                   | *Medan Wajib Diisi |
|--------|--------------------|----------------------------------------------------------------------------------------------------|-------------------------------------------------|------------------|-------------------------------------------------------------------|--------------------|
| irai I | Dokume             | n Disertakan                                                                                                    |                                                 |                  |                                                                   |                    |
|        |                    |                                                                                                    | Dokumen Disertakan                              |                  |                                                                   |                    |
|        | Bil.               | Nama Dokumen                                                                                                    | Bilangan Yang Perlu<br>Diserahkan Di<br>Kaunter | Lampiran         | Dokumen Disertakan - Sila<br>Muatnaik 1 Salinan Dokumen<br>Sahaja | Catatan            |
|        | 1                  | Data digital Pelan Pra-hitungan dalam format GIS *.shp / *.tab / *.gpkg dan format autoCA<br>*.dwg / *.dxf dengan mengambilkira Unjuran peta GDM2000 dan Koordinat Geocentric<br>Cassini sahaja. Data boleh dimuatnaik dengan saiz fail tidak melebihi 5MB dan penyediaar<br>CD turut diperlukan. * | AD<br>1<br>n                                    | ۲                | Tidak disertakan.                                                 |                    |
|        | 2                  | Salinan Surat Kuasa Wakil *                                                                                                    | 1                                               | ۲                | Tidak disertakan.                                                 |                    |
|        | 3                  | Salinan Resit Cukai Tanah Tahun Semasa *                                                                                                    | 1                                               | ۲                | Tidak disertakan.                                                 |                    |
|        | 4                  | Carian Rasmi Hakmilik Terkini / Salinan Sah Hakmilik Beserta Salinan Pelan (dalam tempoh<br>bulan) *                                                                                                    | 13 1                                            | •                | Tidak disertakan.                                                 |                    |
|        | 5                  | Salinan Kad Pengenalan *                                                                                                    | 1                                               | •                | Tidak disertakan.                                                 |                    |
|        | 6                  | Borang 28A *                                                                                                    | 2                                               | •                | Tidak disertakan.                                                 |                    |
|        | 7                  | Pelan Pra-hitungan daripada Pemohon atau Jurukur Berlesen perlu disediakan dalam form<br>"jpeg / ".png / ".tiff "                                                                                                    | nat 1                                           | •                | Tidak disertakan.                                                 |                    |
|        | 8                  | Pelan Tapak (dalam format jpeg, png.tiff sahaja dan pastikan pelan yang dimuatnaik adala<br>jelas) *                                                                                                    | h 1                                             | •                | Tidak disertakan.                                                 |                    |
|        | 9                  | Salinan Pelan Akui (PA)                                                                                                    | 1                                               | •                | Tidak disertakan.                                                 |                    |
| irai l | Dokume             | :n Tambahan                                                                                                    |                                                 |                  |                                                                   |                    |
|        |                    |                                                                                                    |                                                 |                  |                                                                   |                    |
|        |                    |                                                                                                    | Dokumen Tambahan                                |                  |                                                                   |                    |
|        | 1                  | Bil. Nama Dokumen Lampiran                                                                                                    | Do                                              | kumen Disertakan | Catatan                                                           |                    |
| ada r  | rekod yan<br>Hapus | ₽ dijumpai.<br>₽ Jambah                                                                                                    |                                                 |                  |                                                                   |                    |
|        |                    |                                                                                                    |                                                 |                  |                                                                   |                    |

- Sila muatnaik semua dokumen yang diperlukan.
- Medan yang bertanda \* wajib disertakan.
- Klik pada ikon 💿 lampiran untuk memuatnaik dokumen.
- Pastikan Borang Permohonan yang dimuatnaik telah ditandatangan dengan jelas.
- Pastikan fail yang dimuat naik hanya dalam format **PDF, PNG dan JPEG sahaja**.
- Dokumen Data Digital Pelan Pra-Hintungan perlu dalam format **GIS shp, tab, gpkg atau format AutoCAD.**

## 6. Pengesahan Dokumen

| ang Permohonan                                                                                                    |                                                                                                    |                                                                                                |                                                       |  |
|----------------------------------------------------------------------------------------------------|----------------------------------------------------------------------------------------------------|------------------------------------------------------------------------------------------------|-------------------------------------------------------|--|
| Arahan<br>1. Pastikan borang permohonan ya<br>2. Sila pastikan borang yang dimua<br>3. Jika ingin memuatnaik semula be | ng telah ditandatangani dimuatnaik dengan jelas<br>tnaik dan dipaparkan di bawah adalah sama.<br>rang permohonan,sila ke tab sebelum iaitu Tab C | Dokumen Disertakan                                                                             |                                                       |  |
| Bil Dokumen                                                                                                    |                                                                                                    | Status                                                                                         | Tindakan                                              |  |
| 1 Borang 28A                                                                                                    |                                                                                                    | Baru                                                                                           |                                                       |  |
|                                                                                                    | 1 071                                                                                                    | — + Automatic 200m ÷                                                                           |                                                       |  |
|                                                                                                    |                                                                                                    | Kanun Tanah Negara                                                                             |                                                       |  |
|                                                                                                    |                                                                                                    | (Borang 28A)                                                                                   |                                                       |  |
|                                                                                                    | PER                                                                                                    |                                                                                                |                                                       |  |
|                                                                                                    |                                                                                                    | PERSENDIRIAN                                                                                   | JEALANO                                               |  |
|                                                                                                    |                                                                                                    |                                                                                                |                                                       |  |
|                                                                                                    | Kepada Pentadbir Tanah, I<br>Saya <b>ABU</b> yang berala<br>yang sah di sisi undang-un                                                           | Daerah Besut<br>amat di <b>BESUT, 65748 BESUT, TER</b><br>dang ( sebagai *pemajak / tenan / pe | ENGGANU *tuanpunya/penduduk<br>megang gadaian ) bagi- |  |
|                                                                                                    | *Pegawai *vang meni                                                                                                    | aga / yang berkuasa bertindak berker                                                           | naan dengan -                                         |  |
|                                                                                                    | tanah yang diperihalka                                                                                                    | an dalam jadual di bawah ini:                                                                  |                                                       |  |
|                                                                                                    | Dongon ini momohon                                                                                                    | ounovo quotu bak lalulalang parsang                                                            | lirian diwaiudkan dari tanah itu ka                   |  |
|                                                                                                    | tempat lalulalang awam ya                                                                                                    | ang hampir sekali, iaitu Mukim Hulu F                                                          | Besut                                                 |  |
|                                                                                                    | Bertarikh pada Harit                                                                                                    | oulan 20                                                                                       |                                                       |  |
| Sahkan                                                                                                    |                                                                                                    |                                                                                                |                                                       |  |
|                                                                                                    |                                                                                                    |                                                                                                |                                                       |  |
| akuan                                                                                                    |                                                                                                    |                                                                                                |                                                       |  |
| Dengan ini saya mengakui ba<br>Pihak Pejabat Daerah dan Tar                                                            | hawa maklumat yang dinyatakan adalah benar.<br>ah Besut berhak untuk membatalkan permohona                                                       | in ini sekiranya terdapat maklumat <b>palsu dan tidak</b>                                      | benar.                                                |  |
|                                                                                                    |                                                                                                    |                                                                                                |                                                       |  |

- Borang Permohonan akan terpapar dan perlu disahkan dengan klik pada **Sahkan**.
- \*pastikan butiran borang adalah tepat.
- Klik pada kotak perakuan.
- Setelah lengkap, klik **Hantar**.

#### Slip Permohonan Atas Talian

| t ↓ 1 of2            | — + Automatic Zoom +                                                                                                    | X 8 🖶 🖪 |
|----------------------|----------------------------------------------------------------------------------------------------|---------|
|                      |                                                                                                    |         |
| NC                   | NEGERI TERENGGANU<br>PEJABAT TANAH BESUT<br>P. TEL: 09-6956326   FAKS: 09-6956930EMEL: ptbesut@terengganu.gov.my<br>SLIP PERMOHONAN ATAS TALIAN<br>PORTAL AWAM E-TANAH |         |
|                      | SILA BAWA SLIP INI KETIKA BERURUSAN                                                                                                    |         |
| ID PERMOHONAN        | : PTTRG/01/02/B/HLPA/2024/1                                                                                                    |         |
| TARIKH DAN MASA BAYA | RAN : 16 SEPTEMBER 2024 14:07:29                                                                                                    |         |
| URUSAN               | : Permohonan Hak Lalu Lalang Pentadbir Tanah                                                                                                    |         |
|                      | : Daerah Besut Mukim Bukit Peteri PM 39 Lot 4694                                                                                                    |         |

- Slip Permohonan Atas Talian akan terpapar.
- Pemohon boleh **cetak** Slip tersebut dengan klik ikon 🖴 untuk cetak.
- \*Sila bawa slip ini beserta borang permohonan yang lengkap dengan cop atau tandatangan dan dokumen-dokumen dalam senarai semakan ke kaunter Pejabat Tanah yang terpilijh untuk membuat perserahan dalam tempoh 30 hari dari permohonan dikeluarkan.